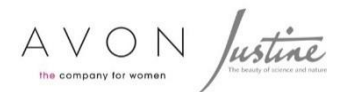

## fastway Mobile App Training Guide

## 1. How to install the Fastway Mobile App

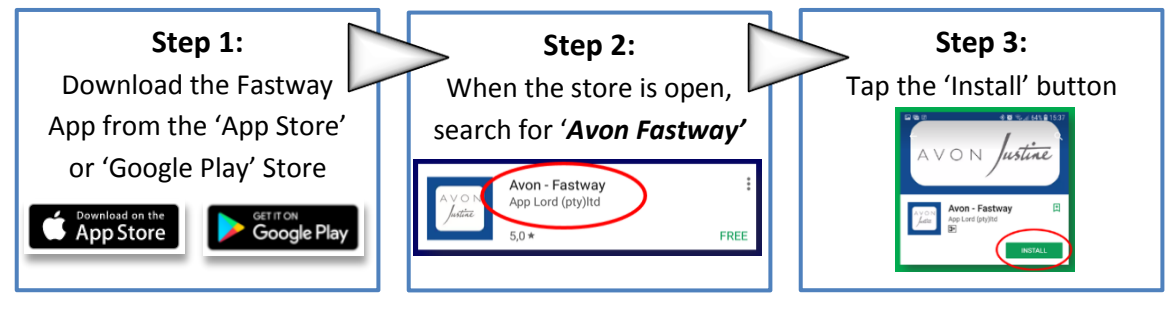

\*IMPORTANT for iPhone users: The FNF Pocket and Fastway App should be available in your APP store any day now – keep an eye out for it.

## 2. How to use the Fastway Mobile App

Step 1: Open the FNF Mobile APP and enter your account number and tap on the 'Submit' button. **Step 2:** To track your order, tap on *'Where is my parcel'*. To access relevant contact details, tap on the envelope. **Step 3:** Tracking current and older orders.

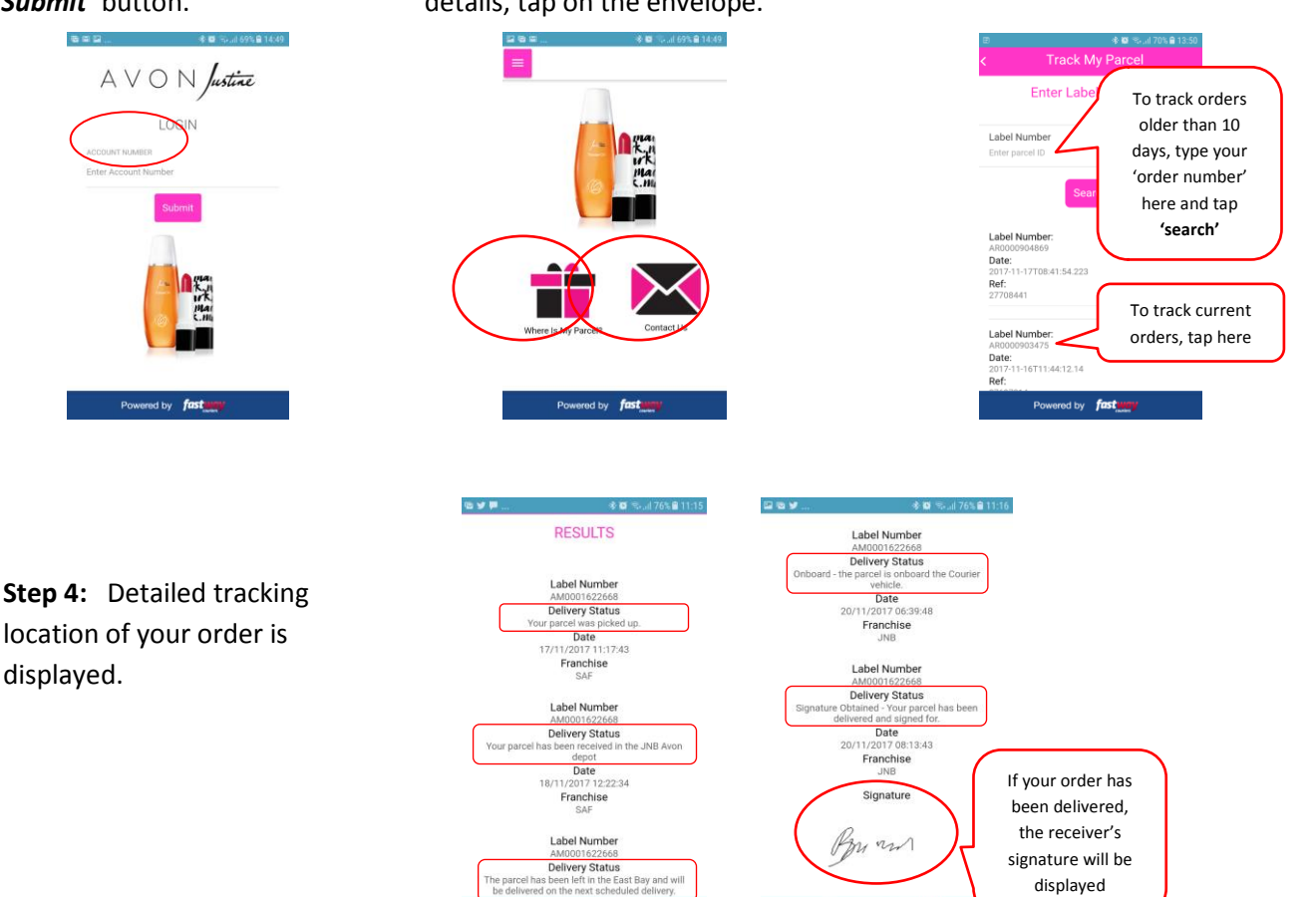

d by fast